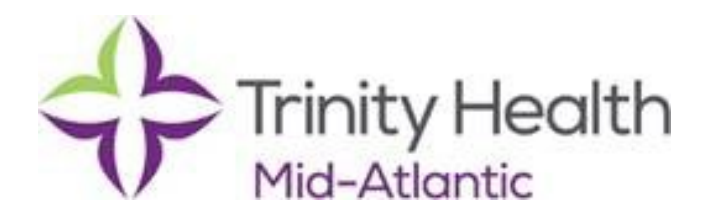

Instructions for obtaining Pennsylvania Child Abuse History "Childline" child abuse clearance:

- 1. Go to https://www.compass.state.pa.us/cwis/public/home
- 2. Click on "*Create Individual Account.*" and complete the information required to create a Keystone ID. You will be emailed a temporary password, which you will have to change on your first login.
- 3. Return to <u>https://www.compass.state.pa.us/cwis/public/home</u> and login with your username and password.
- 4. Complete the application.
- 5. Select the reason stating: "Individual 14 years or older"
- 6. Once you receive your results via email, please email a copy to Human Resources.

The fee to complete this process will be your responsibility and is a condition of employment.

Human Resources